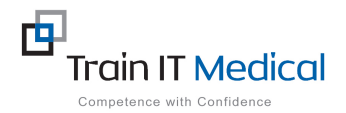

## MedicalDirector – Cervical Screening Result (Pap test) Recorded >= 2 years

## This search will extract all active female patients aged 18-69 years that have a cervical screening (Pap test) recorded over 2 years ago in MedicalDirector.

**Note:** Pap test data must be entered in MedicalDirector as follows: The test result must appear in the Pap Test tab (ie this must be manually added from either the Holding File or the Pap Test screen).

## To run the query:

From the Main screen in Medical Director: (with no patient record open):

1. Select Search, then Pap Test Results

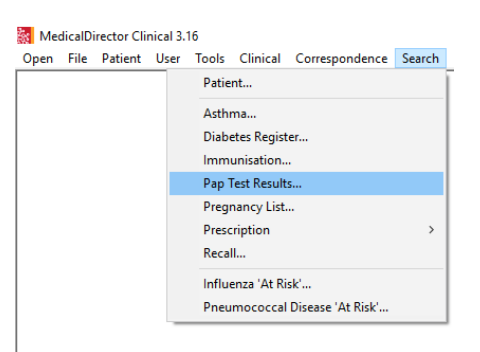

- 2. Select 'Last Smear > 2 years ago' radio button.
- Use the drop down box to select dates for 'Born Between'. This will allow you to capture all women aged between 18 and 69 years.
- Note: To edit the year, click on the year in the date field and type over it.
- 4. Select 'Search'
- To print the list of patients that match the query, Select the 'Print' button at the bottom of the screen.

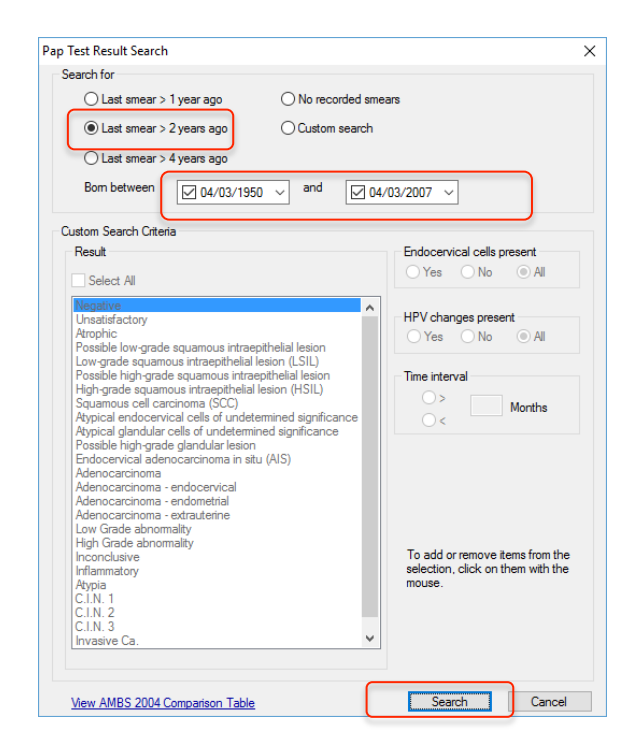

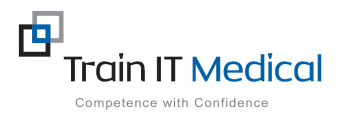

| i construito de la construita de la construita de la cons |                                             |                                                                                                    |                                                                |                                                               |            |                 |                                |               |           |     |  |  |
|----------------------------------------------------------------------------------------------------|---------------------------------------------|----------------------------------------------------------------------------------------------------|----------------------------------------------------------------|---------------------------------------------------------------|------------|-----------------|--------------------------------|---------------|-----------|-----|--|--|
| ter 04/03/1940 and before 04/03/2004.                                                                                                    |                                             | 2004.                                                                                                    |                                                                | Setup search criteria                                         |            |                 |                                |               |           |     |  |  |
| ,                                                                                                    | First name<br>Anna<br>Jeff Test<br>Test 20e | Address<br>2 Kennedy Road, Bundaberg GLD 4670<br>10 LYON PARK RD TEST, NORTH RYD,<br>10 LYON PARK RD, NORTH RYDF NS | Preferred Address<br>Residential<br>Residential<br>Residential | D.0.8. Gender<br>04/08/1998 F<br>24/01/1969 F<br>15/02/1960 F | Phone Bus. | Phone Noble Ph. | Medicare No.<br>3500265121 / 3 | Smear date Re | euit Chat | No. |  |  |
|                                                                                                    | Testaze                                     | IULTUN PARKED, NUR IH HTDE NS.                                                                                      | Hesidentia                                                     | 19/02/1990 F                                                  |            |                 |                                |               |           |     |  |  |
|                                                                                                    |                                             |                                                                                                    |                                                                |                                                               |            |                 |                                |               |           |     |  |  |
|                                                                                                    |                                             |                                                                                                    |                                                                |                                                               |            |                 |                                |               |           |     |  |  |
|                                                                                                    |                                             |                                                                                                    |                                                                |                                                               |            |                 |                                |               |           |     |  |  |
|                                                                                                    |                                             |                                                                                                    |                                                                |                                                               |            |                 |                                |               |           |     |  |  |
|                                                                                                    |                                             |                                                                                                    |                                                                |                                                               |            |                 |                                |               |           |     |  |  |
|                                                                                                    |                                             |                                                                                                    |                                                                |                                                               |            |                 |                                |               |           |     |  |  |
|                                                                                                    |                                             |                                                                                                    |                                                                |                                                               |            |                 |                                |               |           |     |  |  |
|                                                                                                    |                                             |                                                                                                    |                                                                |                                                               |            |                 |                                |               |           |     |  |  |
|                                                                                                    |                                             |                                                                                                    |                                                                |                                                               |            |                 |                                |               |           |     |  |  |
|                                                                                                    |                                             | Onen Add Banal Sava                                                                                                 | Piret Labale                                                   | Mailmanna Cinea                                               |            |                 |                                |               |           |     |  |  |
|                                                                                                    |                                             | Open Hoo neces beve                                                                                                 | Ladels                                                         | wai merge Close                                               |            |                 |                                |               |           |     |  |  |

- 6. To Save the results to a file, select the **Save** button at the bottom of the screen.
- 7. When prompted, give the file a name.
- 8. Choose the relevant file type.
- 9. Press 'Save' button.
- To merge the results with an existing template in MedicalDirector, select the 'Mail Merge' button and follow the prompts.

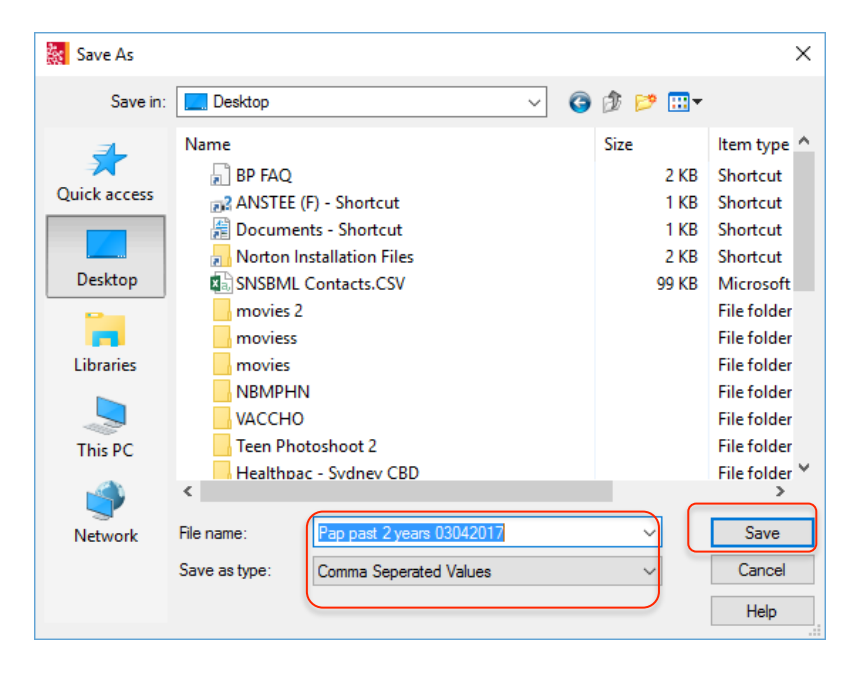